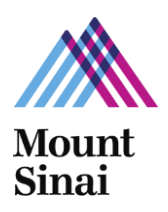

## **Overview**

Each department is responsible for ensuring the ZocDoc functionality is enabled on participating doctors' profiles. The physician or department designee (web liaison, administrator, etc.) is required to add the doctor's ZocDoc ID to EDIR in Sinai Central by contacting webfeedback@mountsinai.org. Please include your ZocDoc ID in the request.

Example of ZocDoc scheduling functionality on <u>www.mountsinai.org</u> :

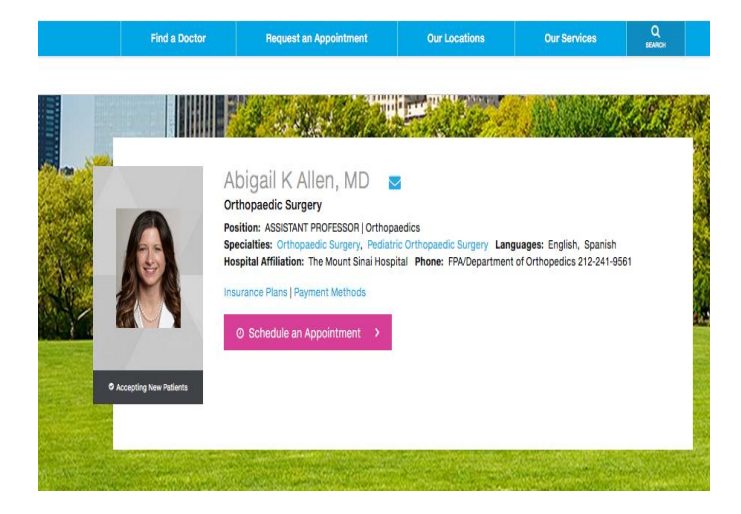

| OOK an Appointment<br>ick a time below to book an appointment. |               |                 | Google          |                                 |                      |                 |   |  |
|----------------------------------------------------------------|---------------|-----------------|-----------------|---------------------------------|----------------------|-----------------|---|--|
| epartment of Orthopa                                           | edics         |                 |                 |                                 | Any                  | Procedure       | 7 |  |
| ▼5 East 98th Street,                                           | 9th FI, New \ | fork, NY 10     | 029             |                                 |                      |                 |   |  |
|                                                                | <             | Wed<br>03-16-16 | Thu<br>03-17-16 | Fri<br>03-18-16                 | Sat<br>03-19-16      | Sun<br>03-20-16 | > |  |
|                                                                |               |                 | No              | availability th<br>Next: Wed, M | ese days.<br>ar 23 ) |                 |   |  |
| MD<br>Orthopedic<br>Surgeon                                    |               |                 |                 |                                 |                      |                 |   |  |

## Sinai Central – Patient Offices

| EDIR | Instructions: |  |
|------|---------------|--|
|      |               |  |

- 1. Login to Sinai Central
- 2. Click "EDIR"
- 3. Select "Dept Edir Admin"
- 4. Select department
- 5. Click "Select User"
- 6. Search for doctor by last name or life number
- 7. Click "Edit Find-a-Doc Profile"
- 8. Enter ZocDoc ID into "ZocDoc ID" field
- 9. Click "Pubish"
- 10. ZocDoc scheduling widget will appear on mountsinai.org within 24 hours of publishing in Sinai Central

## **Obtaining Your ZocDoc ID**

You can pull the ZocDoc ID directly from the URL of the doctors ZocDoc profile on ZocDoc.com.

Ex. <u>http://www.zocdoc.com/doctor/angela-lamb-md-39552</u> → ZocDoc ID

| ffice New Office                                         |                      |         |          |       |    |     |       |
|----------------------------------------------------------|----------------------|---------|----------|-------|----|-----|-------|
| ddress                                                   |                      |         |          |       |    |     |       |
| Address                                                  | 17 East 102nd Street |         |          |       |    |     |       |
| Address 2                                                | 8th Floor East       |         |          |       |    |     |       |
| City                                                     | New York             |         |          | State | NY | Zip | 10029 |
| Cross Streets                                            |                      |         |          | -     |    |     |       |
| ontact<br>Contact Title                                  |                      |         |          |       |    |     |       |
| Contact First Name                                       |                      |         |          |       | _  |     |       |
| Contact Last Name                                        |                      |         |          |       |    |     |       |
| Contact Middle Name Initial                              |                      |         |          |       |    |     |       |
| hone                                                     | 212                  | 2410939 | Ext      |       |    |     |       |
| ax                                                       |                      | í —     | ī.       |       |    |     |       |
| Alt Phone                                                |                      |         | Ext      |       |    |     |       |
| Alt Fax                                                  |                      | 1       | 1        |       |    |     |       |
|                                                          |                      |         | <u> </u> |       |    |     |       |
| Are you enabled for online<br>scheduling through ZocDoc? | Yes 💿 No 🕥           |         |          |       |    |     |       |
| ZocDoc ID                                                | 12788                |         |          |       |    |     |       |